## How to update iSN-81x-MRTU firmware

- Take iSN-812-MRTU for example
- 1. Set Initial Pin to Init

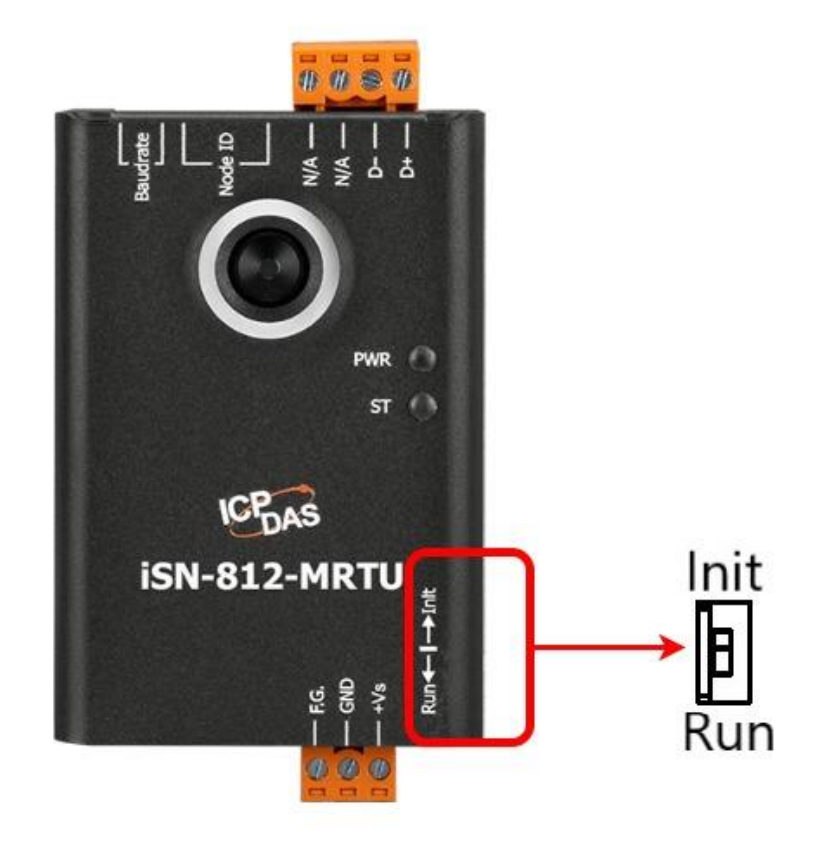

2. Connect PC and iSN-812-MRTU via RS-485

(Don't connect other device in RS-485)

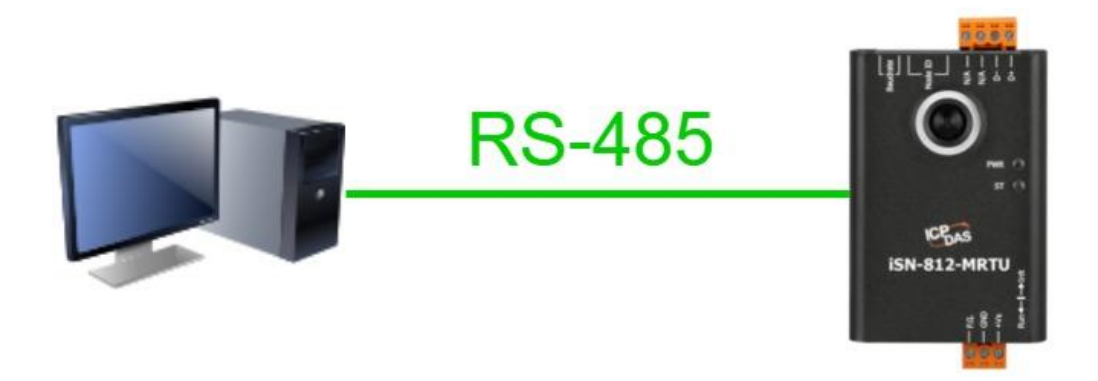

## 3. Restart iSN-812-MRTU

4. Right click "UARTupdate.bat", and then click "Edit"

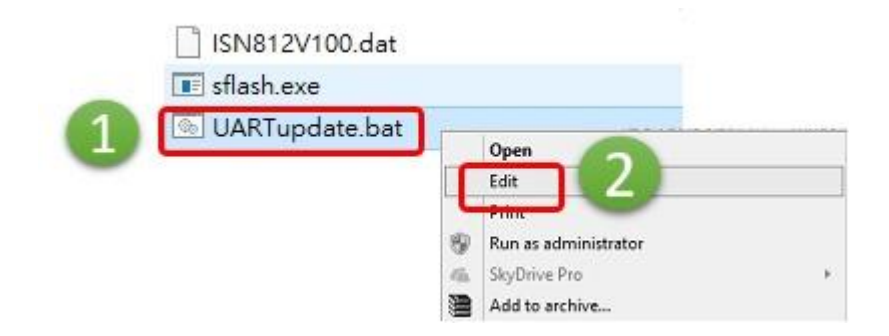

5. Change Com port setting. E.g., Com 2 you should set

## "set comport=2"

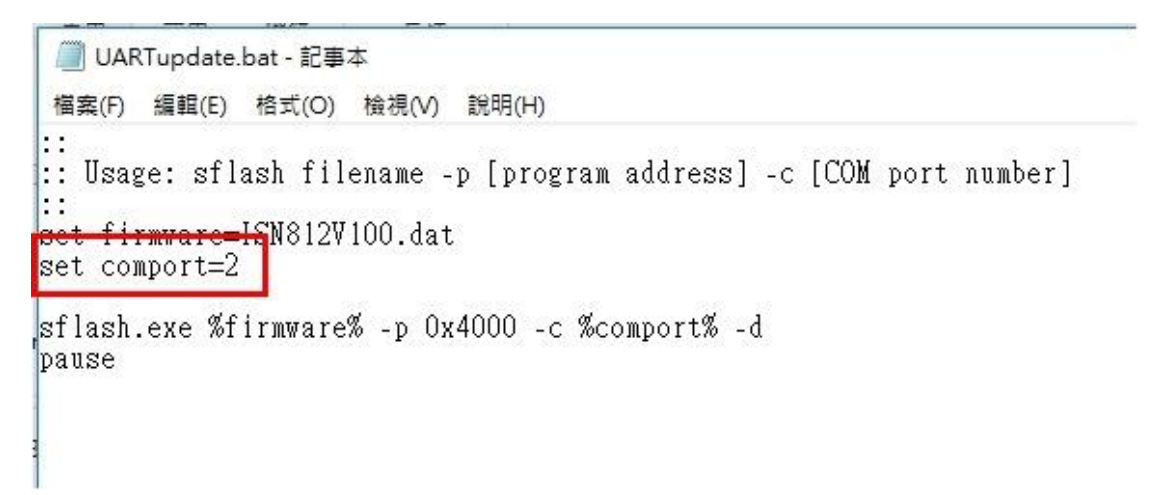

## 6. Save "UARTupdate.bat" file

7. Double left click "UARTupdate.bat". Start Updating Firmware

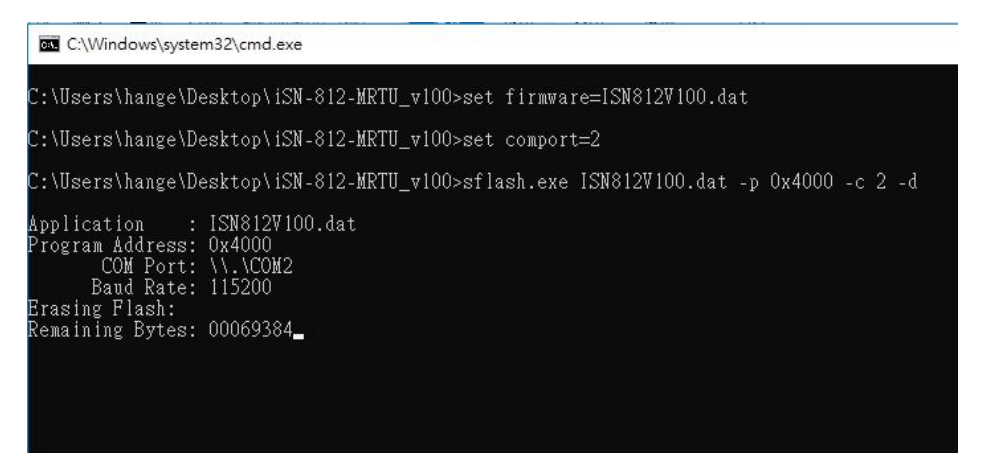

8. When "Successfully download to device" message occurs,

it means that updating firmware is finished.

Press any key to close this window.

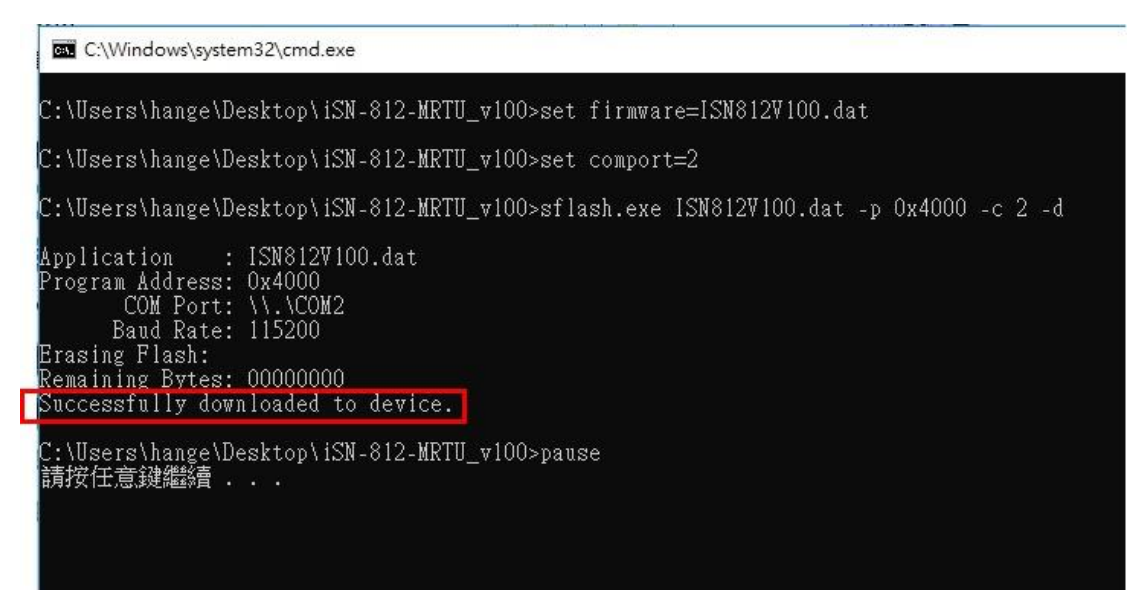